### Initial commissioning

### Operation

Before using the tumble drver for the first time, ensure that it is correctly installed and connected.

If the tumble dryer has not been transported as described in "Installation and connection" then it must be left to stand for at least 1 hour before it is connected to the electricity supply. Otherwise the heat pump can be damaged.

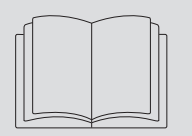

It is essential to read the operating instruct

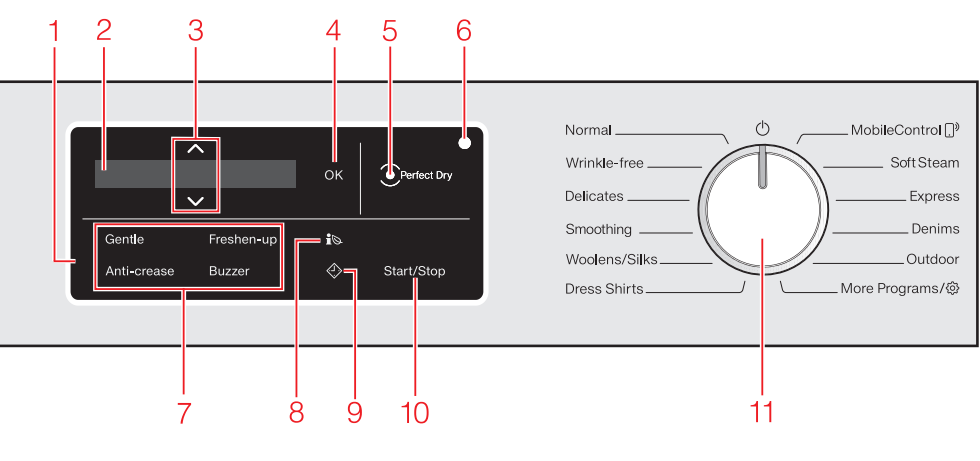

#### Control field The control field consists of a display and various sensor buttons.

#### Display

Different values are displayed and/or selected on the display:

Sensor buttons  $\wedge \vee$ The values in the display can be changed with the  $\wedge \vee$  sensor buttons.

- OK sensor button Confirm the selected values with the OK sensor button.
- Perfect Drv indicator •

With programs with a selectable drying level, the Perfect Dry system calculates the residual moisture present in the laundry to ensure a precise drying result. The display flashes at the beginning of the program and lights up towards the end of the program.

### Energy saving tips

To avoid unnecessarily long drying times and high consumption of energy:

- Make sure your laundry is spun at the maximum spin speed before drying.

**Optical interface** 

for service technicians.

- Sensor buttons for extras
- You can supplement the drving program with extra options. Sensor button io

You can use the is sensor button to call up an energy consumption forecast for the selected drying program.

Sensor button 🕗

The sensor button 🕀 starts the delay start function.

Start/Stop sensor button

starts the selected program or cancels a this means: selection possible program that has already been started.

### itching on the tumble drver

Turn the program selector to a program. The welcome tone will sound and the welcome screen will light up. The display will now guide you through the initial commissioning, which is divided into several steps. For further information please refer to the separate operating instructions supplied.

### 1 Program selector

\_\_\_\_ Soft Steam

For selecting programs and for switching off the machine. The tumble dryer is switched on when you select a program, and switched off by turning the program selector to the 🛈 position.

#### Operating the sensor buttons

The sensor buttons react to fingertip contact. Selection is possible as long as the respective sensor button is illuminated. If a sensor button is brightly lit, this means: currently selected Touching the Start/Stop sensor button If a sensor button is dimly lit,

#### - Make sure the room temperature is not too high.

If there are other heat producing appliances in the room in which the tumble dryer is located, make sure the room is well-ventilated and switch the other appliances off, if possible.

### 2. Selecting a program

Turn the program selector to a program. The interior drum lighting will come on.

# Program selection

#### 1. Selecting the standard programs with the program selector dial

will then be replaced by the standard display.

# 2. Selecting more programs by setting the program selector to the "More programs/(2)" position and the

- Turn the program selector to the More programs/袋
- The following will appear in the display: Time Dry Touch the  $\lor \land$  sensor buttons until the program you want appears in the display.
- Confirm the program with the *OK* sensor button.

amount of laundry recommended for the program being used. This will mean that the energy consumption for the amount of laundry is at its most economical.

- Clean the lint filters after every drying

Drving

### Notes on correct laundry care

devices from the laundry. They can melt and damage the dryer and the laundry.

- Sort the laundry according to the type of fiber and weave, size, garment care label symbol, and the drving level required.
- Untangle the laundry.
- linings are intact.
- items from being rolled up inside them.
- Fasten hooks and eves.
- Tie together textile belts and apron ties.

### Sew in or remove underwiring from bras.

Load according to the optimum

fold here

- Remove foreign objects like detergent dispensing
- Check seams and stitching to ensure that padding and
- Fasten duvet covers and pillow cases to prevent small

There are three possible ways to select a program:

Turn the program selector to the required program. The selected program will be shown in the display. This

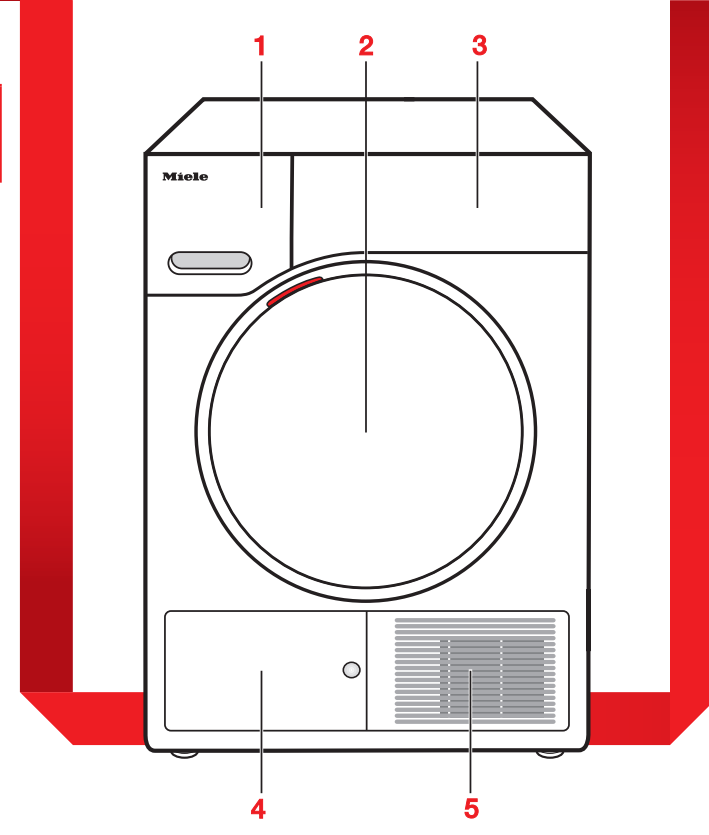

- Condensed water container
- empty after every drying program Door
- Control panel
- Access panel for the heat exchanger and plinth filter do not open during drying
- Cool air intake grille

- do not obstruct with a laundry basket or other objects

#### 3. Selecting the programs via the MobileControl program selector position and the Miele@mobile app

- Turn the program selector to the *MobileControl* , position
- Follow the instructions in the display.
- Touch the "Start/Stop" sensor button.
- The dryer can now be operated via a mobile device together with the Miele@mobile app.

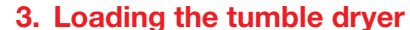

#### Open the door.

Unfold the laundry and load loosely into the drum.

On to verload the drum. Overloading can cause unnecessary wear and tear to the laundry, give a disappointing drying result and cause more creasing.

If you are not using a fragrance capsule: The tab must be pushed down completely (see

When closing the door, make sure that laundry does not get trapped in the door opening.

Shut the door with a gentle swina.

#### 4. Selecting program settings

#### Programs with drying levels

Normal, Wrinkle-free, Delicates, Smoothing, Dress Shirts, Express, Denim, Outdoor, Sportswear, Steam Care, Table Linen/Drapes, Bed linen

The pre-set drying level can be changed if required.

Touch the  $\lor$  or  $\land$  sensor buttons to change the drving level.

#### Time-controlled and other programs

Time Drv. Cold Air. Basket

You can change the duration in ten-minute increments.

Touch the  $\lor$  or  $\land$  sensor buttons to change the duration.

Woollens/Silks, Pillows, Proofing

The drving result is preset by the drver and cannot be altered.

#### Selecting an extra option

Touch the sensor button for the desired extra. It then lights up brightly. Freshen up

For removing or reducing odors in clear (dry or damp) clothing.

Gentle

Low temperature for delicate fabrics with the 🖸 symbol on the care label, e.g. acrylic

garments. Anti-crease

Helps to prevent creasing if the laundry is not removed immediately after the end of a program.

#### Buzzer

A buzzer sounds to let you know the proaram has finished.

#### i⊚ EcoFeedback

You can use the **i** sensor button to call up an energy consumption forecast for the selected drying program.

Touch the is sensor button. The estimated energy consumption levels will be displayed as a bar chart.

#### Delay start/SmartStart Delav start

With the delay start function, you can delay the start of the program. The start of the program can be delayed from 15 minutes up to a maximum of 24 hours.

#### SmartStart

With the SmartStart function you can define **T**urn the program selector to  $\bigcirc$ . a time period during which your dryer will be started automatically by a signal, for instance to make use of cheaper electricitv rates.

### 5. Starting a program

Touch the flashing Start/Stop sensor but-

The Start/Stop sensor button will light up

Drying will appear in the display.

### 6. Program end – removing the laundry

The program is finished when *End*/ button light goes out.

of the program.

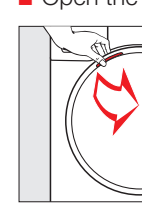

### Remove the laundry

Check that all items have been removed from the drum. If items are left in the dryer, they could be damaged by overdrying when the dryer is next used.

# when you empty it. automatically (energy saving).

- Clean the lint filters. Close the drum door.

#### fold here

### Fragrance capsule

## Tip: Using a fragrance capsule will add a pleasant fragrance to your laundry.

Before using a fragrance capsule, please read "IMPORTANT SAFETY INSTRUCTIONS – Using a fragrance capsule (optional accessory)" and "Fragrance capsule" in the operating instructions.

#### Inserting a fragrance capsule

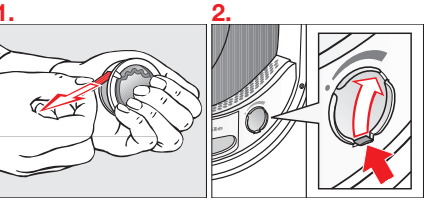

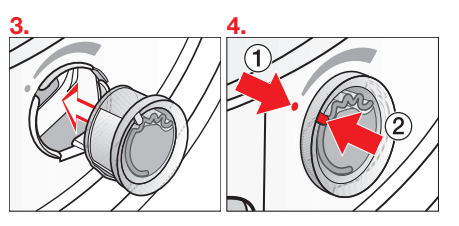

Markers (1) and (2) must line up with one another.

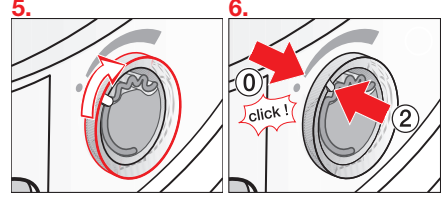

Turn the outer ring clockwise a little.

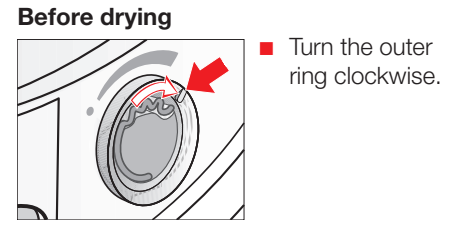

The further you open the capsule, the more intense the fragrance.

#### After drying

To avoid the fragrance escaping need-

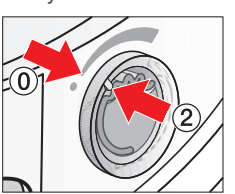

Turn the outer rina counterclockwise until marker ② is in position (0).

If you want to dry laundry occasionally without adding fragrance: Remove the fragrance capsule and store it in its original packaging until you want to use it again. See the following section.

#### Before cleaning the lint filters

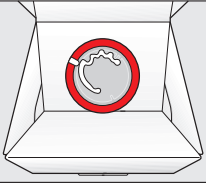

Remove the fragrance capsule (reverse points 3 and 4) and store it in its original packaging.

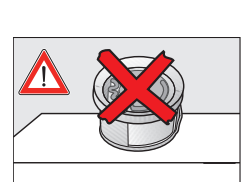

Never lay the fragrance capsule down on any surface as the fragrance will spill out.

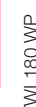

Anti-crease or End appears. The Start/Stop - To save energy, 10 minutes after the end

of the program the Start/Stop sensor button will begin to flash slowly and the display will go out.

- The tumble dryer switches off automati-

1 Do not open the door before the end

Open the door.

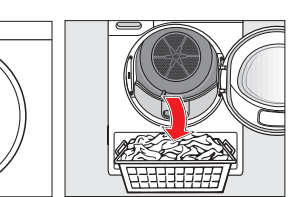

The inside of the drum lights up so that you don't forget any items of laundry The drum lighting switches off

# Emptying the condensed water

npty the condensed water container ter every drying program.

ੋ Empty container See 🖽. will light up in the display if the maximum level of the condensed water container is

To turn the message off: Open and close the door while the dryer is switched on.

Remove the condensed water

To prevent water running out, keep it in a horizontal position when carrying it. Hold it at the front and towards the back.

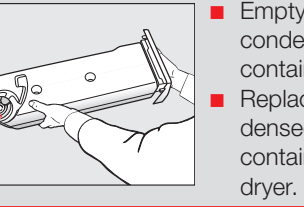

Empty the condensed water Select a program. container. Replace the conThe drying cycle begins. densed water container in the

Do not drink condensed water. It can cause health problems in people and ani-

- Pull open the door.
- Add or remove items.
- Close the door.
- Touch the *Start/Stop* sensor button. The program starts.

Changing the program

You cannot change to another program

once a program has started (this prevents

unintentional alterations). If you move the

light up in the display until you move the

program selector back to the original pro-

Exception: The dryer is switched off by

before you can select a new one.

■ Touch the *Start/Stop* sensor button.

Confirm with the OK sensor button.

■ Turn the program selector to ①.

■ Turn the program selector to ().

Adding or removing laundry

escape after the door is opened.

The current program can also be

Touch the Start/Stop sensor button.

Bear in mind that hot steam can

As soon as Program canceled lights up:

Canceling a program

canceled in this way

turning the program selector to the 🖒 posi-

You will need to cancel the current program

Cancel program will light up in the display

program selector, i Cannot be changed will

#### Program duration

Altering the program sequence can cause the program duration shown in the time display to be adjusted.

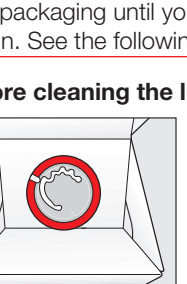

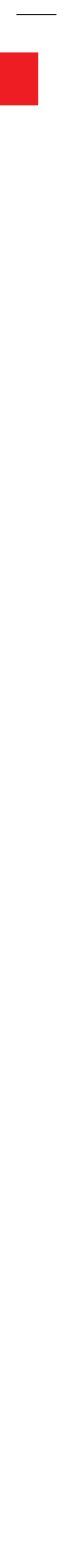

| Program                | Load<br>(weight of dry laundry) | Laundry type                                                                                                    | Extra dry | +18000   |        |    |      | Machine iron | Extra options                                  |      |
|------------------------|---------------------------------|----------------------------------------------------------------------------------------------------|-----------|----------|--------|----|------|--------------|------------------------------------------------|------|
| Normal                 | Full load (17.6 lb)             | T-Shirts, underwear, baby clothes, workwear,<br>jackets, covers, aprons, overalls, hand towels,<br>bath towels, bathrobes, bed linen<br>For T-shirts, underwear, baby clothes: do not use<br><i>Extra dry</i> (laundry can shrink) | ×         | ~        | ~<br>  | ×  | ×    | ×            | (a) (b) (c) (c) (c) (c) (c) (c) (c) (c) (c) (c |      |
| Wrinkle-free           | Half load (8.8 lb)              | Workwear, overalls, pullovers, dresses, pants,<br>table linen, leggings                                                                                                    | 1         | $\sim$   | $\sim$ | ×  | ×    | 1            | A, B, C, D                                     |      |
| Delicates              | Small load (5.7 lb)             | Dress shirts, blouses, lingerie, appliquéd garments                                                                                                    | 1         | $\sim$   | $\sim$ | ×  | ×    | I            | B, C, D                                        |      |
| Smoothing              | Very small load (2.2 lb)        | Cotton pants, jackets, shirts                                                                                                    |           | ~        | $\sim$ | ×  |      | I            | B, C, D                                        |      |
| Woolens/Silks          | Small load (4.4 lb)             | Pullovers, cardigans, socks, leggings                                                                                                    |           | '        |        | 1  | 1    | I            | ٩                                              |      |
| <b>Dress Shirts</b>    | Small load (4.4 lb)             | Shirts, blouses                                                                                                    | 1         | $\sim$   | $\sim$ | ×  | ×    | I            | A, B, C, D                                     |      |
| MobileControl          | The Miele@mobile app is used    | d to select the programs and operate the appliance.                                                                                                    |           |          |        |    |      |              |                                                |      |
| SoftSteam              | Very small load (2.2 lb)        | Cotton pants, jackets, shirts                                                                                                    |           |          | -<br>  | ×  |      | 1            | ©,<br>©                                        |      |
| Express                | Half load (8.8 lb)              | Resilient garments (such as those suitable for the Normal program)                                                                                                    | ×         | ~        | ~      | ×  | ×    | ×            | 0<br>0                                         |      |
| Denim                  | Small load (6.6 lb)             | Pants, jackets, skirts, shirts                                                                                                    | 1         | ~        | $\sim$ | ×  | ×    | I            | A, B, C, D                                     |      |
| Outdoor                | Small load (5.5 lb)             | Outdoor clothing                                                                                                    | I         | <u> </u> |        | ×  |      | I            | B, C, D                                        |      |
| Time dry               | Full load (17.6 lb)             | Thick jackets, pillows, sleeping bags, blankets                                                                                                    | ·<br>1    | '        |        | 1  | 1    | I            | B, C, D                                        |      |
| Table Linen/<br>Drapes | Half load (8.8 lb)              | Table linen, drapes, curtains                                                                                                    | 1         | <u> </u> | ·<br>· | 1  | 1    | I            | 0<br>0                                         |      |
| Cold Air               | Full load (17.6 lb)             | Everything                                                                                                    | 1         | 1        | 1      | 1  | 1    | I            | ۹                                              |      |
| Proofing               | Small load (5.5 lb)             | Microfiber fabrics, skiwear, outdoor wear, fine,<br>close weave cotton garments (poplin), tablecloths<br><b>Prohibited: Proofing agent containing paraffin</b>                                                                     | 1         | ~        | · · ·  | 1  | 1    | I            | (D)<br>(D)                                     |      |
| Basket program         | Maximum weight: 7.7 lb          | Bags, shoes, stuffed animals, hats, scarves,<br>gloves, sequined tops<br>Only with dryer basket (optional accessory)                                                                                                    | 1         | 1        | 1      | 1  |      | I            | ۹                                              |      |
| Sportswear             | Small load (6.6 lb)             | Sportswear                                                                                                    | 1         | $\sim$   | $\sim$ | ×  | ×    |              | B, C, D                                        |      |
| Pillows                | I                               | Pillows (2 small or 1 large)                                                                                                    |           | ~        | '<br>~ | -  | 1    | I            | ©, D                                           |      |
| Bed linens             | Half load (8.8 lb)              | Bed linen                                                                                                    | $\times$  | $\sim$   | $\sim$ | ×  | ×    |              | A, B, C, D                                     |      |
|                        |                                 | (A) = Freshen                                                                                                    | e)<br>idn | U<br>    | Sent   | e. | A II | nti-cr       | ease; (D) = Buzz<br>X = ves =                  | ja p |

- Norr Redu Te (fd Very Very Varr Warr

υÐ

בה≤דכיב

A molicity of the second second secon

D D C

t g t

# Cleaning and care

# Lint filters

fold here

### **Removing visible lint**

Clean both lint filters in the door opening after every drying cycle.

Remove the fragrance capsule (if fit-

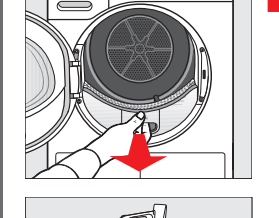

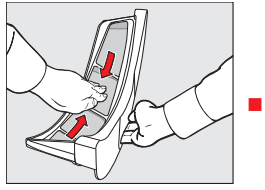

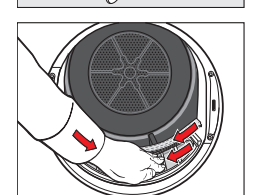

Push the upper lint filter back into position until it clicks. Close the door.

fold here

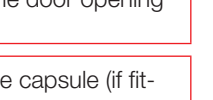

Pull the upper lint filter forward to remove it.

> Use your fingers or a vacuum cleaner to remove the lint from the surface of the filter.

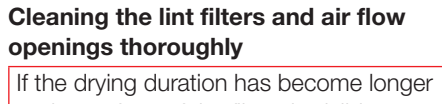

or the surface of the filters is visibly compacted with lint, you should carry out the following cleaning procedure.

Pull the upper lint filter forward to remove

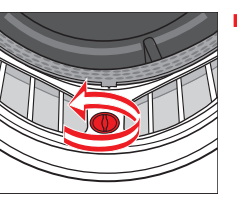

Turn the yellow dial on the lower lint filter in the direction of the arrow (until you hear it click).

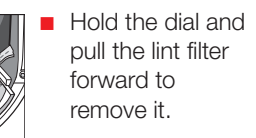

Use a vacuum cleaner to remove any visible lint from the upper air flow openings.

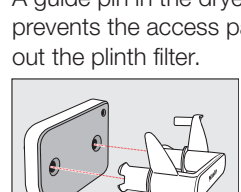

- Flush the lint filters through with warm running water.
- Shake out the lint filters thoroughly and then dry them carefully.

 $\triangle$  Ensure the filters are dry before replacing them.

Refit all of the lint filters and close the door.

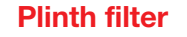

fold here

Only clean the plinth filter when Clean lint and plinth filter See  $\square$  lights up.

To turn the message off: Switch the dryer off and then on again. Confirm with OK.

indented area on

exchanger access

panel to open it.

the heat

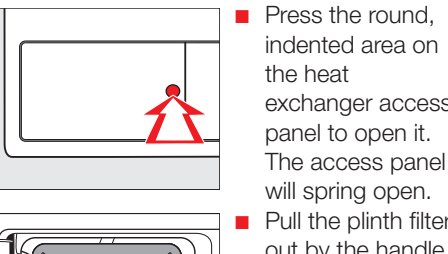

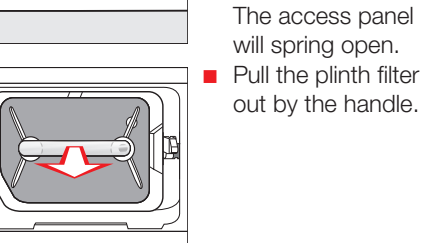

A guide pin in the dryer will come out which prevents the access panel from closing with-

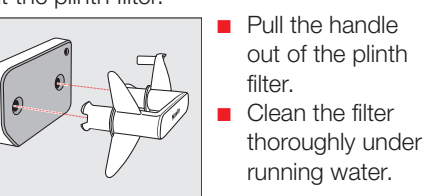

- Squeeze the water out of the plinth filter thoroughly.
- The plinth filter must not be replaced dripping wet.

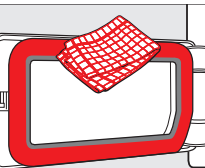

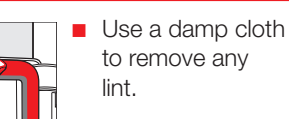

#### Checking the heat exchanger unit

Danger of injury! Do not touch the cooling fins with your hands. You could cut vourself

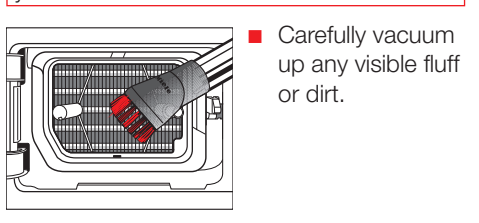

### Refitting the plinth filter

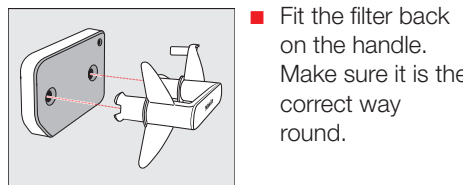

on the handle. Make sure it is the correct way round.

First insert the

plinth filter

handle with the

attached over the

two guide pins.

The word Miele on the handle must be the correct way up.

Close the heat exchanger access panel.

# Frequently asked questions

| Some of the messages in the display are more than one line long. Touch the $\lor$ or $\land$ sensor |                                                                                                    | Problem/Fault message                                                                          | Possible cause and solution                                                                                                    |
|----------------------------------------------------------------------------------------------------|----------------------------------------------------------------------------------------------------|------------------------------------------------------------------------------------------------|----------------------------------------------------------------------------------------------------|
| button to read them in full.                                                                        | 1                                                                                                    | The display is in a dif-                                                                       | A different language has been selected in "Settings, Lan-                                                                                                    |
| Problem/Fault message                                                                               | Possible cause and solution                                                                                                    | ferent language                                                                                | guage ►".<br>Set the language you want. The flag symbol will guide you.                                                                                                    |
| 000 lights up after<br>the tumble dryer is<br>switched on and a<br>program cannot be<br>selected    | Access via a PIN code has been activated.<br>You must enter the correct PIN code to use the tumble dryer.<br>See "Settings menu – PIN Code" in the operating instruc-<br>tions.                                                                                                  | The display remains<br>dark, and the Start/Stop<br>sensor button does not<br>light up or flash | <ul> <li>There is no power to the dryer.</li> <li>Check whether the plug is plugged in.</li> <li>Check whether the fuse has tripped.</li> </ul>                                                                                                    |
| The program is can-                                                                                 | The condensed water container is full or there is a kink in the                                                                                                    | • •                                                                                            | <ul> <li>Turn the program selector to switch the dryer on again.</li> </ul>                                                                                                    |
| celed and the following<br>lights up:<br>다구 Empty container. See                                    | <ul> <li>drain hose.</li> <li>Empty the condensed water container.</li> <li>Check the drain hose.</li> <li>To switch off the message:</li> <li>Open and close the door while the dryer is switched on.</li> </ul>                                                                | The laundry is not suffi-<br>ciently dry                                                       | <ul> <li>The load consisted of different types of fabric.</li> <li>Finish drying using the <i>Time dry</i> drying program.</li> <li>Select a more suitable program next time.</li> <li>Tip: You can alter the residual moisture level for some programs. See "Settings menu – Drying levels" in the operating instructions.</li> </ul> |
| <b>i</b> Fill condensate container                                                                  | <ul> <li>This is to remind you that water is taken from the condensed water container when the <i>SoftSteam</i> program is being used.</li> <li>The condensed water container must be filled with water to at least the -min-marker.</li> <li>Confirm with <i>OK</i>.</li> </ul> | Items made of synthetic<br>fibers are charged with<br>static electricity after<br>drying       | Synthetic fibers tend to attract static charge.<br>Static charge can be reduced by adding a fabric softener to<br>the final rinse in the washing program.                                                                                                    |
| <b>i</b> Open & close door.                                                                         | This it to remind you to load the laundry when the <i>SoftSteam</i> program is selected.  Load the laundry in the drum.                                                                                                    | There is a build-up of<br>lint                                                                 | Lint is principally the result of friction when garments<br>are being worn and to some extent when they are being<br>washed. Machine drying hardly causes any lint to form.                                                                                                    |
| At the end of a program the following lights up:                                                    | There is a build-up of fluff in the airways. See "Cleaning and care" in the operating instructions.                                                                                                    |                                                                                                | removed easily.<br>See "Cleaning and care".                                                                                                    |
| i Clean the lint and plinth filter See 🛄                                                            | <ul> <li>Clean the lint lifter.</li> <li>To switch off the message:</li> <li>Confirm with OK.</li> </ul>                                                                                                    | You can hear operating<br>noises (buzzing/hum-<br>ming)                                        | This is not a fault. The compressor (heat pump) is operating<br>or you have selected the <i>SoftSteam</i> program.<br>No action required. These noises are quite normal and can<br>be heard when the compressor or the condensed water                                                                                                 |
| After a program has been interrupted, the                                                           | There is a build-up of fluff in the airways. See "Cleaning and care" in the operating instructions.                                                                                                    |                                                                                                | pump is operating.                                                                                                    |
| following lights up:<br>i Clean the lint and plinth<br>filter See []]                               | <ul> <li>Clean the lint filters.</li> <li>Clean the plinth filter.</li> <li>Cleaning the air flow openings.</li> <li>Clean the heat exchanger.</li> <li>To switch off the message:</li> <li>Switch the dryer off and then on again.</li> </ul>                                   |                                                                                                |                                                                                                    |
| End/Cooling down                                                                                    | <ul><li>The program has finished but the laundry has not yet cooled down.</li><li>Either remove the laundry and spread it out to cool down or leave it in the tumble dryer to cool down during the cooling phase.</li></ul>                                                      |                                                                                                |                                                                                                    |
|                                                                                                    |                                                                                                    |                                                                                                |                                                                                                    |

fold here

fold here

#### fold here

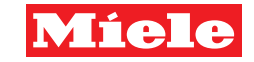

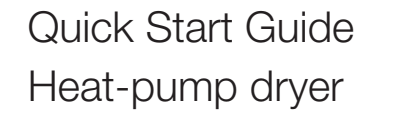

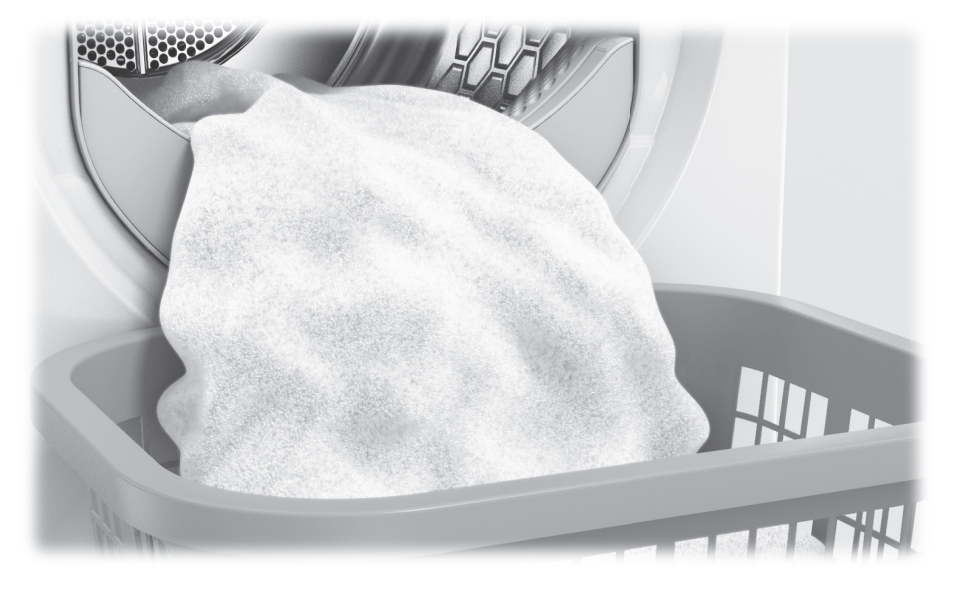

These short instructions are not a substitute for the operating instructions supplied with the appliance! It is essential to familiarize yourself with the dryer before using it for the first time.

Take note of the operating instructions, as well as the "IMPORTANT SAFETY INSTRUCTIONS".

en – US

M.-Nr. 10 671 390

fold here